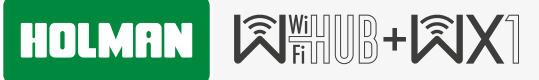

Wi-Fi Controlled Hub Socket with Tap Timer

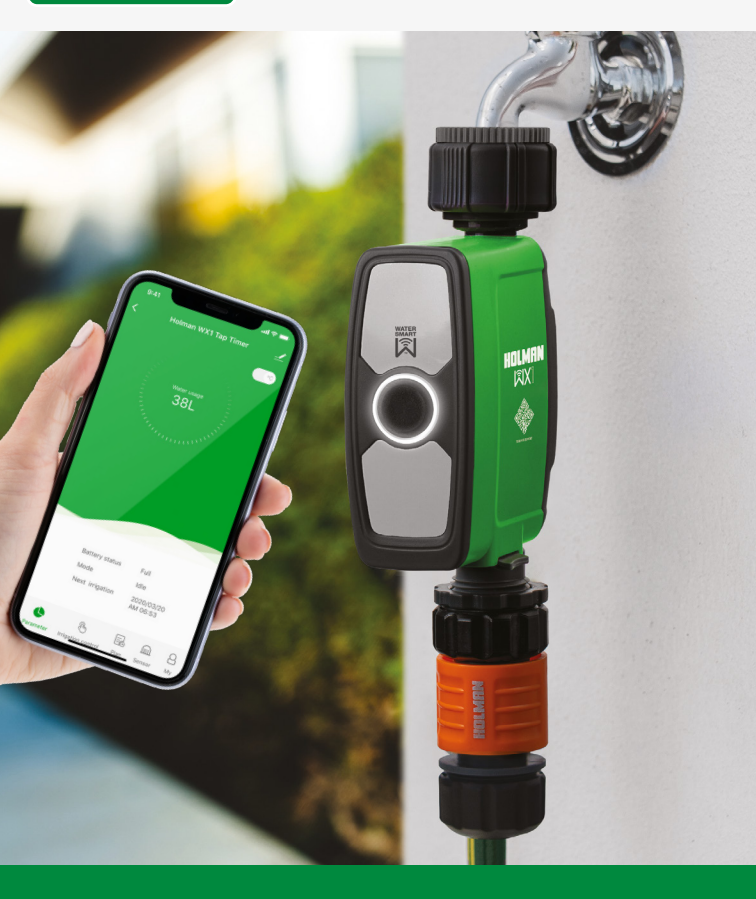

www.holmanindustries.com.au

### **User Guide**

### Contents

| Overview                                    | 4  |
|---------------------------------------------|----|
| WX1 Tap Timer Components                    | 4  |
| WX1 Tap Timer Features                      | 5  |
| Wi-Fi Hub and Power Socket Components       | 6  |
| Wi-Fi Hub and Power Socket Features         | 6  |
| LED Status                                  | 7  |
| Installation                                | 8  |
| Installing Holman Home                      | 8  |
| Add the Wi-Fi Hub to Holman Home in AP Mode | 9  |
| Add the Wi-Fi Hub to Holman Home in EZ Mode | 14 |
| Add the WX1 to Holman Home                  | 16 |
| Operation                                   | 18 |
| WX1 Tap Timer Manual Operation              | 18 |
| Wi-Fi Hub and Socket Manual Operation       | 20 |
| Wi-Fi Hub and Socket Schedules              | 22 |
| WX1 Tap Timer Schedules                     | 24 |
| WX1 Tap Timer Smart Automations             | 27 |
| Additional Notes                            | 28 |
| Low Battery Notification                    | 28 |
| Maintenance                                 | 29 |
| Cold Weather                                | 29 |
| Batteries                                   | 29 |
| Connection Issues                           | 29 |
| Warranty                                    | 30 |

iOS is a trademark of Apple Inc. Android is a trademark of Google LLC. The Android robot is reproduced or modified from work created and shared by Google and used according to terms described in the Creative Commons 3.0 Attribution License. All other content is Copyright @ Holman Industries 2022

### Overview

### WX1 Tap Timer Components

- 1. 20/25mm BSP reducing bush
- 2. 25mm tap adaptor
- 3. TAP TIMER BUTTON
- 4. Watering indicator
- 5. 20mm BSP outlet

- 6. 12mm snap-on hose fitting
- Battery compartment: requires 4× AA alkaline batteries only
- Do not mix old and new batteries

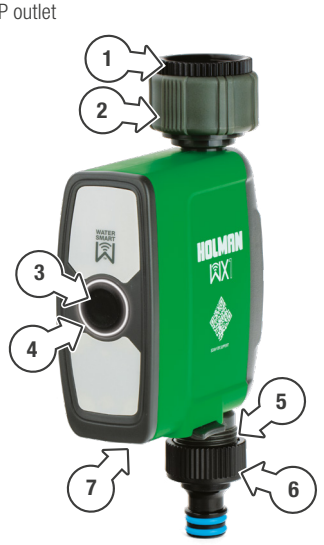

Model no: WX1TH

## Overview

### WX1 Tap Timer Features

- Set and check watering schedules from
   Holman Home on your smartphone, anywhere internet access is available
- Built-in flow meter. The minimum system output for flow readings is 7 L/min. Pressure compensating and low output systems may not report flow.
- WATER and MIST modes for different watering functions
- ⊘ Low battery indicator

- ⊘ IP54 dust and water protection rating
- Ø 30-1200 kPa working pressure
- ⊘ Maximum flow rate 35 L/min
- For use with cold water only
- Works with the HOLMAN Smart Moisture Sensor [WXMS - sold separately] to record and automate schedules based on soil moisture

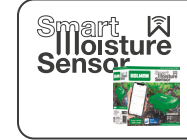

Know your garden better than ever by connecting a Smart Water Sensor. This keeps track of soil temperature and moisture, and allows for autmatic water restrictions based on moisture sensitivity.

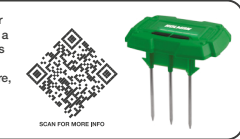

### Overview

#### Wi-Fi Hub and Power Socket Components

- 1. Wi-Fi Hub provisioning button
- 2. Wi-Fi Hub green LED indicator
- 3. AC power plug
- 4. Wi-Fi Socket

### **Wi-Fi Hub and Power Socket Features**

- ✓ Use the Wi-Fi power socket to control a nominated power outlet from *Holman Home*
- Pair up to 4× additional
   HOLMAN WX Tap Timers
- ⊘ 2.4 GHz Wi-Fi connection only
- $\ensuremath{\bigotimes}$  For indoor use only, and must be within Wi-Fi network range

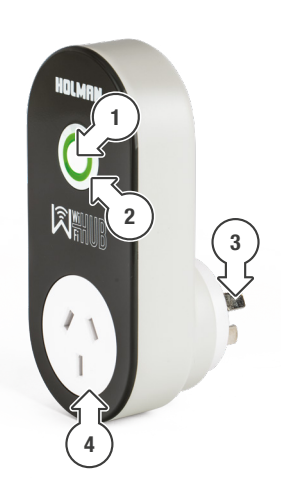

### Overview

### **LED Status**

### WX1 Tap Timer

- ⊘ OFF: Valve is closed
- ⊘ WHITE QUICK FLASH: Ready for pairing to a Wi-Fi Hub
- ⊘ WHITE SLOW FLASH: Searching for a Wi-Fi Hub
- RED INTERMITTENT FLASH: Low battery warning
- RED PULSE: Water leak when valve is closed
- O RED: When searching for a *Smart Moisture Sensor*; cannot find

#### Wi-Fi Hub and Power Socket

- O OFF: Power socket is off
- O GREEN: Power socket is on
- ⊘ GREEN FLASH: Wi-Fi Hub is ready for pairing with Wi-Fi

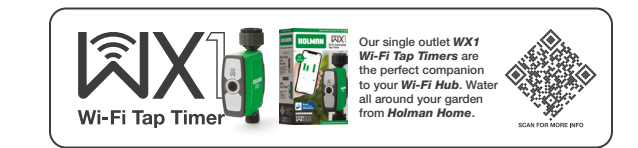

#### **Installing Holman Home**

- Download Holman Home to your mobile device via the **▲** App Store or **▶** Google Play
- 2. Open *Holman Home* on your mobile device
- You may be prompted to allow notifications—the app can still function if you choose to opt out
- 3. Tap SIGN UP
- Read our User Agreement and Privacy Policy and tap AGREE if you wish to proceed

- 5. Follow the prompts to register a *Holman Home* account with your email address
- A Ensure your country details are correct at this stage
- You may be prompted to allow access your location. This allows the app to show weather informationit will still function if you choose to opt out

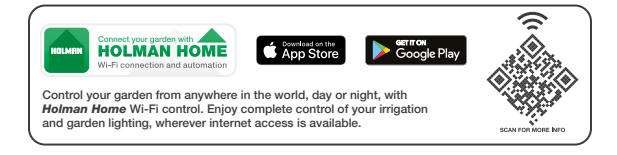

### Installation

#### Add the Wi-Fi Hub to Holman Home in AP Mode

- 1. Turn off your mobile data
- Plug your *Wi-Fi Hub* into a power source near your Wi-Fi router

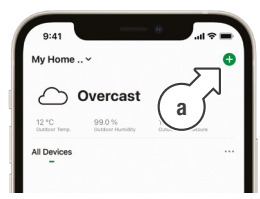

4. Tap **GARDEN WATERING** [b] and choose **Wi-Fi HUB** [c]

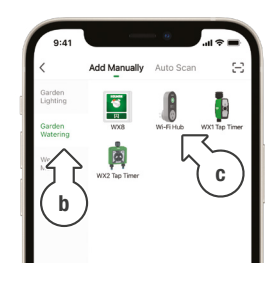

5. Enter your Wi-Fi network [d] and password [e], then tap **NEXT** [f]

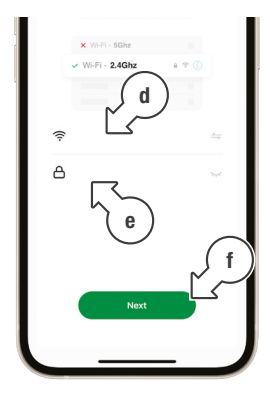

6. On the following screen, tap **EZ MODE** [g]

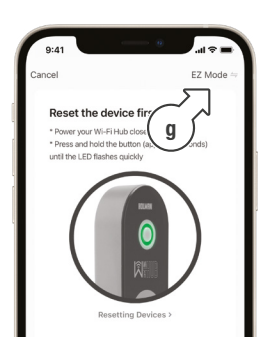

### Add the Wi-Fi Hub to Holman Home in AP Mode (continued)

7. From the drop-down menu, tap **AP MODE** [h]

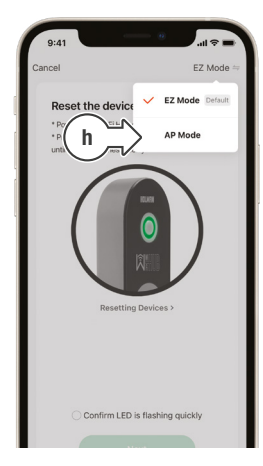

- 8. Reset the *Wi-Fi Hub* as per the instructions provided on-screen [i]
- 9. Once the *Wi-Fi Hub* is flashing accordingly, check the LED confirmation toggle [j] and tap **NEXT** [k]

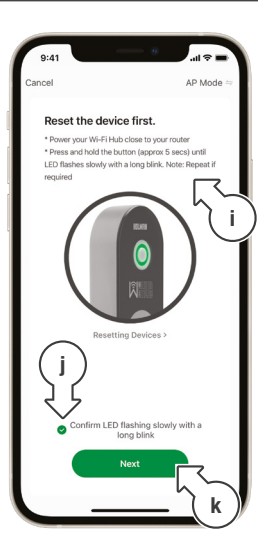

- The Wi-Fi Hub has three flashing modes:
  - Fast flash
  - Slow flash
  - Short flash, long pause

# Installation

### Add the Wi-Fi Hub to Holman Home in AP Mode (continued)

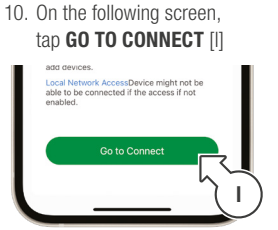

11. *tiOS only:* If redirected to **SETTINGS**, tap **Wi-Fi** [m]

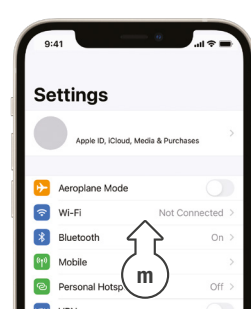

 tioS only: Tap Holman-WX-XXXX [n] and wait until the network is connected (without internet)

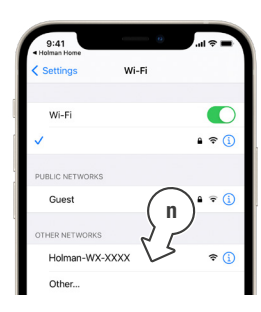

 Android only: Tap the Holman-WX-XXXX [o] and wait until the network is connected (without internet)

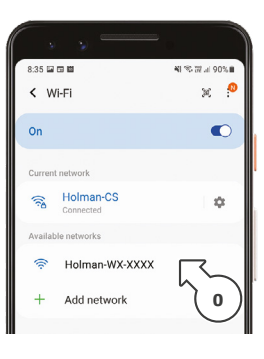

#### Add the Wi-Fi Hub to Holman Home in AP Mode (continued)

- (i) I is or Android: If the Holman-WX-XXXX network does not show in your Wi-Fi settings, try the following:
- Oisable Wi-Fi on your smartphone, wait a few moments and turn Wi-Fi back on
- ✓ You may need to reset your Wi-Fi Hub again; Hold the button for approximately 5 seconds to change to fast-flash mode, then hold the button again for approx 5 seconds to change back to slow-flash mode
- Android only: It will show Internet may not be available, choose Connect only this time [p]
- Once you are CONNECTED WITHOUT INTERNET tap the Android Back Button ( [q] to return to Holman Home

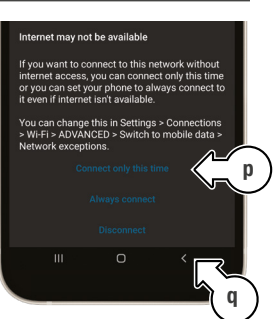

- G Pixel: It will show Network has no internet, choose YES [r], you will now be connected
- Once you are CONNECTED WITHOUT INTERNET tap the Pixel Back Button 4 [r] to return to Holman Home

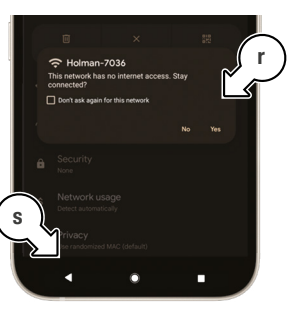

# Installation

### Add the Wi-Fi Hub to Holman Home in AP Mode (continued)

16. *top* iOs only: Once Holman-WX-XXXX is the active network [t], return to Holman Home by tapping the Holman Home shortcut [u]

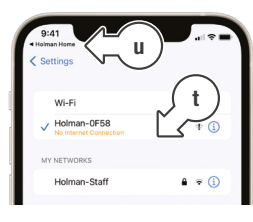

- The active network will appear with
   "No Internet Connection"
- á iOS or Android: Click "Confirm hot spot connection, next" underneath the RECONNECT button [v]

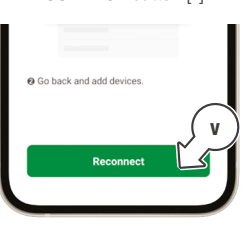

 Wait until the pairing process [w] is completed.

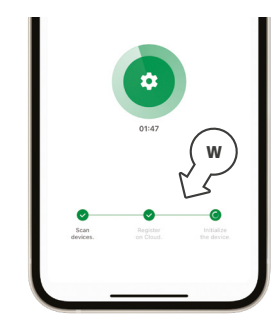

 When your *Wi-Fi Hub* [x] connects successfully, tap **DONE** [y]

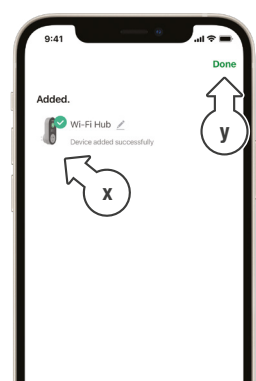

### Add the Wi-Fi Hub to Holman Home in EZ Mode

- 1. Plug your *Wi-Fi Hub* into a power source near your Wi-Fi router

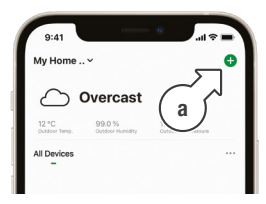

3. Tap GARDEN WATERING [b] and choose Wi-Fi HUB [c]

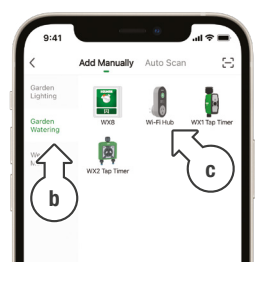

 Enter your Wi-Fi network
 [d] and password [e], then tap **NEXT** [f]

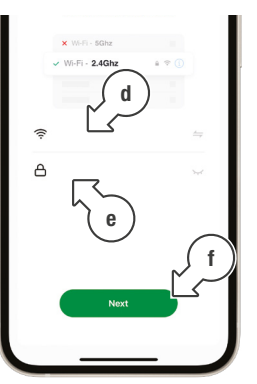

- 5. Reset the *Wi-Fi Hub* as per the instructions provided on-screen [g]
- Once the *Wi-Fi Hub* is flashing accordingly, check the LED confirmation toggle [h] and tap **NEXT** [i]

### Installation

### Add the Wi-Fi Hub to Holman Home in EZ Mode (continued)

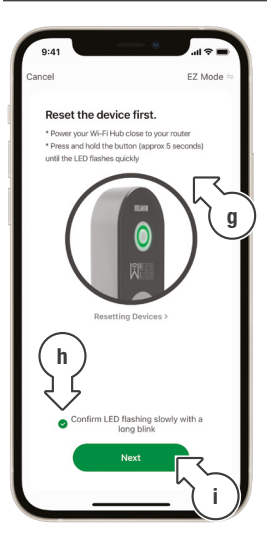

- The Wi-Fi Hub has three flashing modes:
  - Fast flash
  - Slow flash
  - Short flash, long pause

7. Wait until the pairing process [j] is completed.

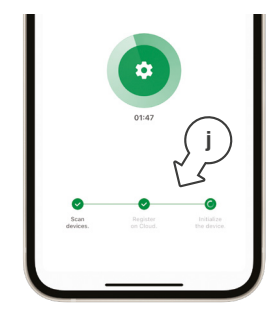

 When your *Wi-Fi Hub* [k] connects successfully, tap **DONE** [I]

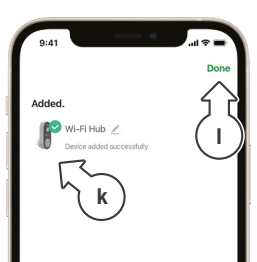

### Add the WX1 to Holman Home

1. Ensure your *WX1 Tap Timer* is close to your *Wi-Fi HUB* and install **4× 1.5v AA** alkaline batteries [a]

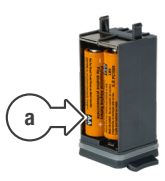

 From the HOME screen tap + [b] to add the WX1 Tap Timer and Wi-Fi Socket

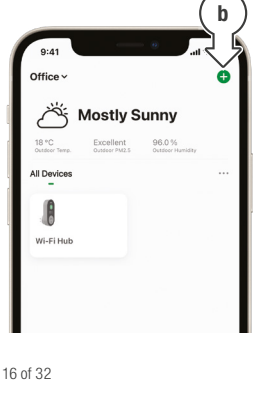

3. Tap GARDEN WATERING [c] and choose WX1 Tap Timer [d]. When a GATEWAY [e] is requested, select Wi-Fi HUB [f]

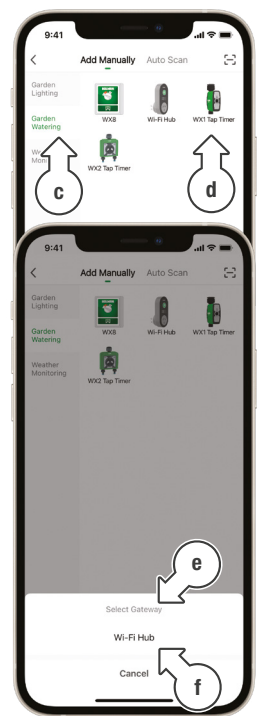

### Installation

#### Add the WX1 to Holman Home (continued)

- Reset the WX1 Tap Timer as per the instructions provided on-screen [g]
- 5. Once the *WX1 Tap Timer* is flashing fast, check the LED confirmation toggle [h] and tap NEXT [i]

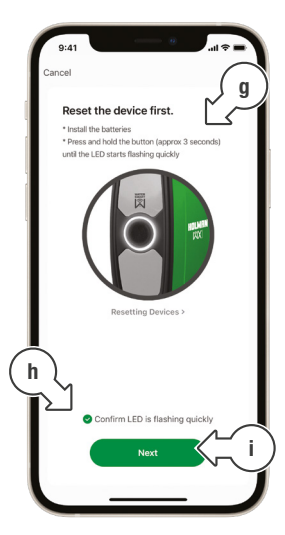

 Select ADD ALL to ensure both, WX1 Tap Timer and Wi-Fi Socket are added before tapping DONE. For any subsequent timers there is only 1 device being added, ensure the message reads 'device added successfully' before hitting done (tap the blue circle if needed)

 Wait until both the *WX1 Tap Timer* [j] and *Wi-Fi Socket* [k] have been added, then tap DONE [I]

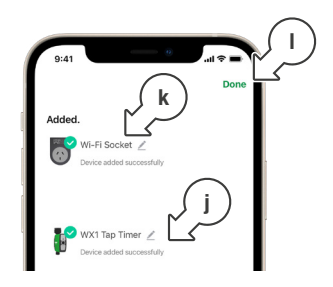

If your WX1 Tap Timer is already connected to your tap and has been tested prior to pairing, remove the batteries for 1min to reset. If the WX1 Tap Timer is not close to the Wi-Fi HUB, take it off the tap and position it close to the Wi-Fi HUB.

### WX1 Tap Timer Manual Operation

1. Tap the **WX1 TAP TIMER** [a] on the **HOME** screen devices list

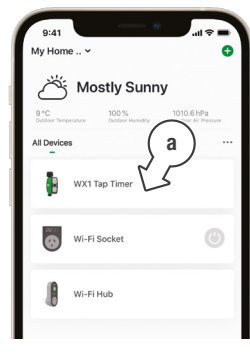

- This displays *WX1 Tap Timer* controls and settings
- 2. LAST WATER USAGE [b] uses a built-in flow meter within the *WX1*
- With a Smart Moisture Sensor (sold separately) installed, this will display soil moisture and temperature

- 4. Tap **MANUAL WATERING** [d] to access manual watering controls

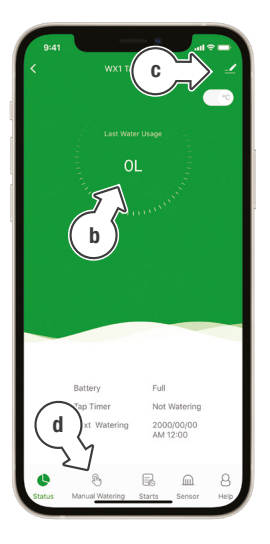

# Operation

### WX1 Tap Timer Manual Operation (continued)

- The MANUAL WATERING is for one-off watering durations
- 5. Move the **hollow green circle** [e] on the dial to set the desired watering duration
- 6. Press ► [f] to start watering and to stop
- 7. For automated watering schedules, tap **STARTS** [g]
- See <u>Scheduling</u> below for more information on programming
- 8. For additional data from the *Smart Moisture Sensor*, tap **SENSOR** [h]
- Manual watering can also be stopped or started at any time using the TAP TIMER BUTTON

9. For additional support, tap **HELP** [i]

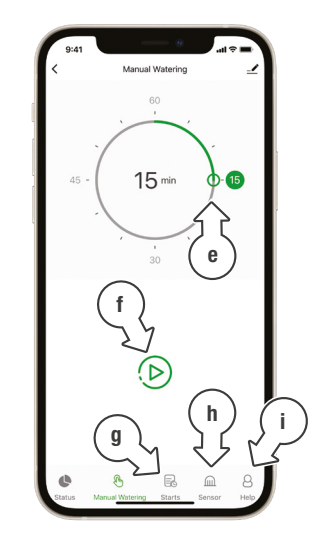

### Wi-Fi Hub and Socket Manual Operation

1. Tap the **Wi-Fi HUB** [a] on the **HOME** screen devices list

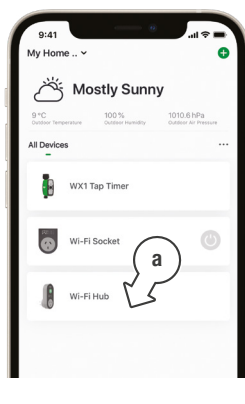

- This displays *Wi-Fi Hub* controls and settings
- To show connected devices to this Wi-Fi HUB, tap ADD/VIEW DEVICES [b]

- Tap < [d] to return to the HOME screen

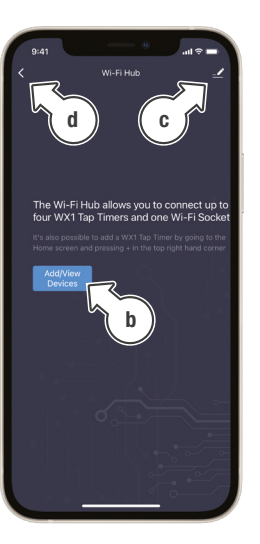

# Operation

#### Wi-Fi Hub and Socket Manual Operation (continued)

5. Tap the **Wi-Fi SOCKET** [e] on the **HOME** screen devices list

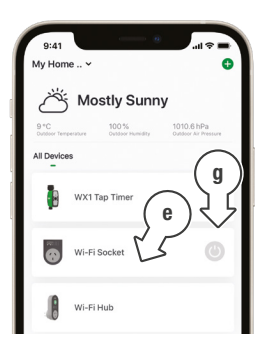

- This displays *Wi-Fi Socket* controls and settings
- Turn the socket power on and off using the **POWER** buttons [f] in Holman Home, or using the **QUICK ON/OFF** [g] on the home page
- Tap SCHEDULE
   [h] for automated scheduling options

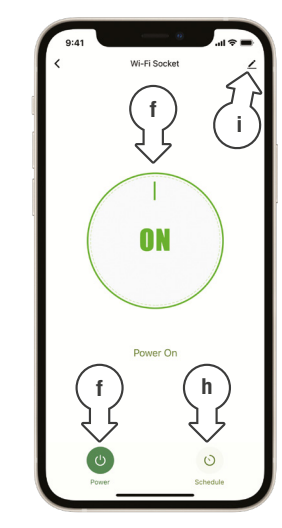

The Wi-Fi Socket can also be toggled manually using the HUB BUTTON on the Wi-Fi Hub

### Wi-Fi Hub and Socket Schedules

1. Tap the **Wi-Fi SOCKET** [a] on the **HOME** screen devices list

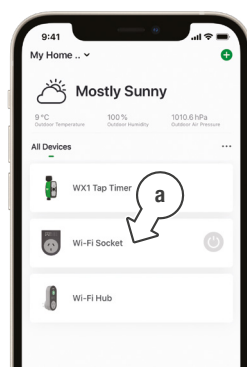

 On the Wi-Fi SOCKET screen, tap SCHEDULE
 [b] for automated scheduling options

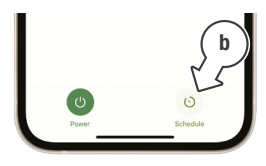

- This displays the Wi-Fi Socket
   SCHEDULE screen
- 3. Tap **ADD** [c] to set up a schedule for the *Wi-Fi Socket*

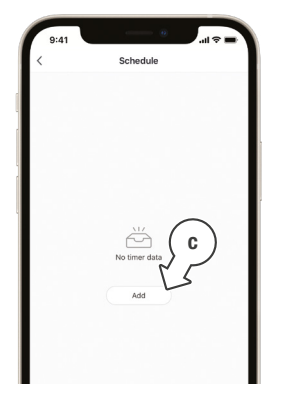

This displays the
 ADD SCHEDULE screen

# Operation

### Wi-Fi Hub and Socket Schedules (continued)

- Use the **POWER** menu
   [d] to choose if the schedule is to switch the *Wi-Fi Socket* ON or OFF
- Use the clock wheels
   [e] to set the desired switch time of day
- 6. Tap **REPEAT** [f] to choose which days of the week to toggle the socket
- Tap **NOTE** [g] to add a custom description to your schedule
- Toggle the NOTIFICATION switch [h] to receive alerts when the schedule is triggered
- Tap SAVE [i] to set your schedule, or < [j] to exit without saving
- Make sure to set an
   ON and OFF time [k] in the SCHEDULE screen

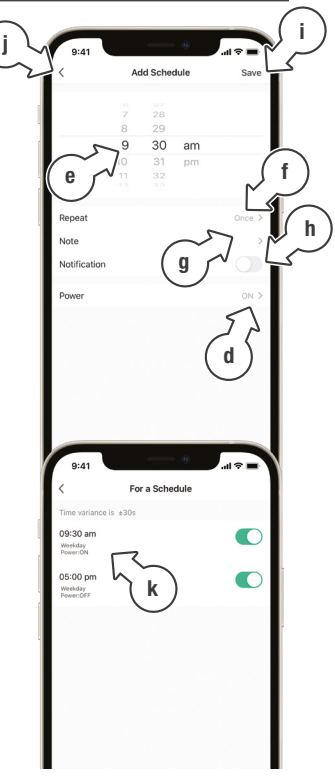

### WX1 Tap Timer Schedules

- 1. Tap the **WX1 TAP TIMER** on the **HOME** [a] screen devices list
- This displays *WX1 Tap Timer* controls and settings

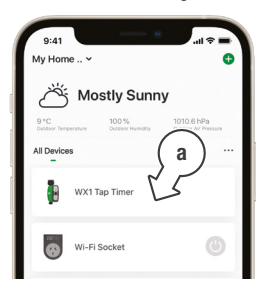

- 2. Tap **STARTS** [b] to access automated watering controls
- This displays the **STARTS** screen for watering schedules
- 3. Tap **START A** [c] to set one of three schedules as desired
- This displays START SETTINGS for watering schedules

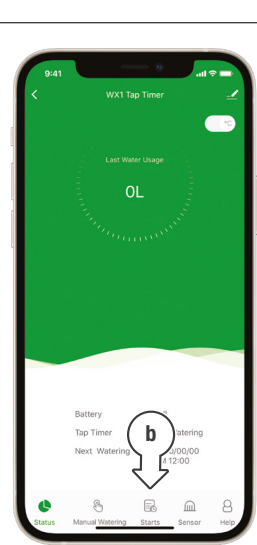

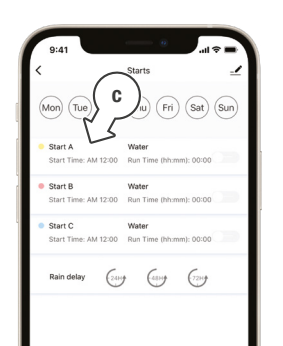

# Operation

### WX1 Tap Timer Schedules (continued)

- 4. Use the **24 HOUR TIME** switch [d] to toggle between 24hr and AM/PM time
- 5. Tap **START TIME** [e] to open the clock and set a start time
- 6. Tap **RUN TIME** [f] to open the timer and set a watering duration
- Tap each of the days
   [g] as required to toggle watering days on or off
- 8. For shorter watering bursts in intervals tap **MIST** [h]
- This displays MIST timing

- 9. Use **MISTING PERIOD** [i] to set the overall duration of the misting program (11hrs 59s max)
- 10. Use **MIST TIME** [j] to set the duration for each burst of misting (59s max)
- 11. Use **INTERVAL** [k] to set the amount of time between each burst (15m 59s max)
- 12. In either WATER or MIST mode, tap SAVE [I] to set the desired schedule and return to the STARTS screen, or tap < to return without saving

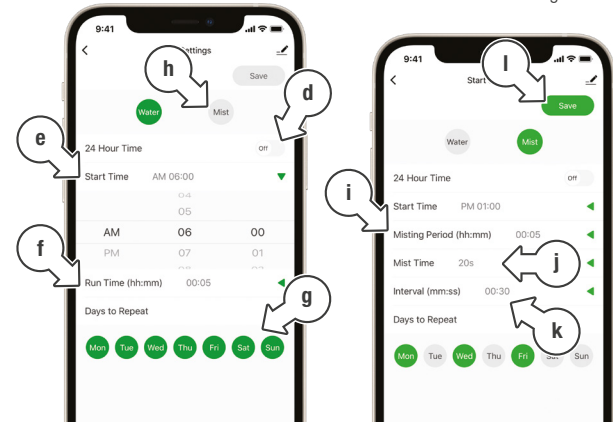

### WX1 Tap Timer Schedules (continued)

- Set additional STARTS for B and C [m] as desired
- As **START SETTINGS** are saved, the scheduled times will show on each **START**
- 14. Watering days will be indicated at the top of the screen [n]
- 15. To manually toggle **START** schedules on or off, use the switches on each start [o]
- To suspend all watering schedules for a set period of time (ie. during rain), tap 24H, 48H or 72H under RAIN DELAY [p] as desired
- 17. Tap **<** [q] to return to the **HOME** screen when setup is complete

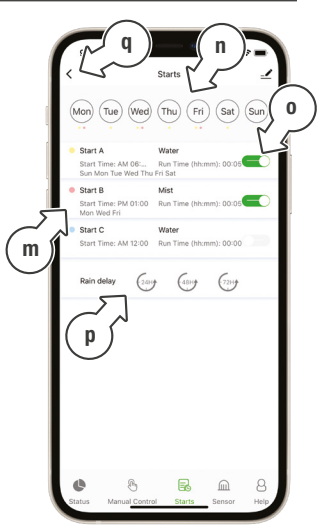

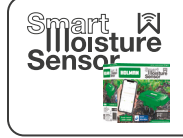

Know your garden better than ever by connecting a Smart Water Sensor. This keeps track of soil temperature and moisture, and allows for autmatic water restrictions based on moisture sensitivity.

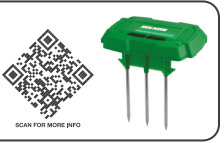

# Operation

### WX1 Tap Timer Smart Automations

 To learn more about Smart Automations, tap on **ME** [a] and tap on **FAQ & Feedback** [b]

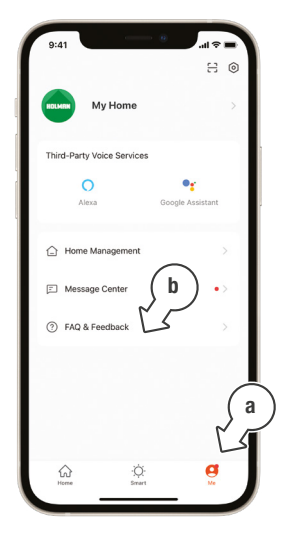

2. Tap **How to use the Smart Function** [c] and follow the prompts

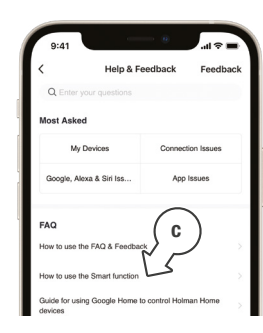

 Tap WX1 Tap Timer Smart Examples [d] to read about some of the Smart Automations available with the WX1 Tap Timer

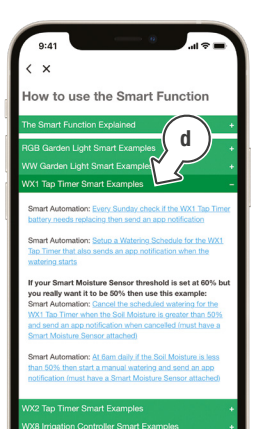

26 of 32

# **Additional Notes**

#### Low Battery Notification

- If the batteries need to be replaced, a notification will display [a] in *Holman Home* in the device list–if the *WX1* interface is opened, this will be dismissed
- To review the notification:
  - i. Tap **O ME** below the *Holman Home* device list [b]
  - Tap MESSAGE
     CENTRE [c] and your
     Holman Home notifications will display as shown [d]
- To display these as notifications on your smartphone, ensure notification permissions are enabled for *Holman Home* in your smartphone system settings

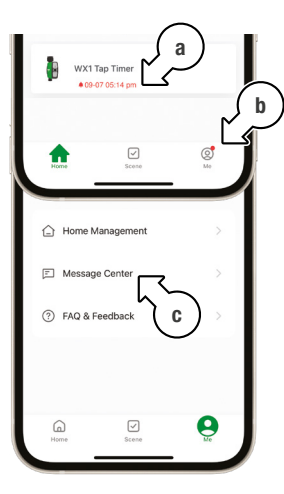

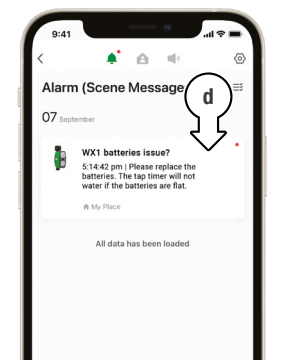

### Maintenance

#### **Cold Weather**

- Your WX1 should be removed from the tap and stored away during winter if temperatures reach below 4°C
- Keep your tap timer out of freezing conditions as this can damage internal components

#### **Batteries**

- Remove batteries from your WX1 during periods of non-use
- A Battery leakage can cause corrosion and damage to your WX1

#### **Connection Issues**

- If your WX1 shows as disconnected after replacing the batteries, please wait a few minutes for Holman Home to update your device status
- For additional support with connection issues, please contact our *Customer Service* team

### Need help? Just ask!

support@holmanindustries.com.au or call at 08 9416 9999

The Holman website has a host of additional information on features. Head to support.holmanindustries.com.au for more tips, tricks and support content. If you still need help, feel free to email our friendly Customer Service team at SCH FOR MORE NO

### Warranty

#### 2 Year Replacement Guarantee

Holman Industries offers a 2 year replacement guarantee with this product.

In Australia our goods come with guarantees that cannot be excluded under the Australian Consumer Law. You are entitled to a replacement or refund for a major failure and compensation for any other reasonably foreseeable loss or damage. You are also entitled to have the goods repaired or replaced if the goods fail to be of acceptable quality and the failure does not amount to a major failure.

As well as your statutory rights referred to above and any other rights and remedies you have under any other laws relating to your Holman product, we also provide you with a Holman guarantee.

Holman Industries guarantees this product against defects caused by faulty workmanship and materials for 2 years domestic use from the date of purchase. During this guarantee period Holman Industries will replace any defective product. Packaging and instructions may not be replaced unless faulty.

In the event of a product being replaced during the guarantee period, the guarantee on the replacement product will expire 2 years from the purchase date of the original product, not 2 years from the date of replacement. To the extent permitted by law, this Holman Replacement Guarantee excludes liability for consequential loss or any other loss or damage caused to property of persons arising from any cause whatsoever. It also excludes defects caused by the product not being used in accordance with instructions, accidental damage, misuse, or being tampered with by unauthorised persons, excludes normal wear and tear and does not cover the cost of claiming under the warranty or transporting the goods to and from the place of purchase.

Should you suspect your product may be defective and need some clarification or advice please contact us directly:

#### 1300 716 188 support@holmanindustries.com.au

11 Walters Drive, Osborne Park 6017 WA

If you are certain your product is defective and is covered by the terms of this warranty, you will need to present your defective product and your purchase receipt as proof of purchase to the place you purchased it from, where the retailer will replace the product for you on our behalf.

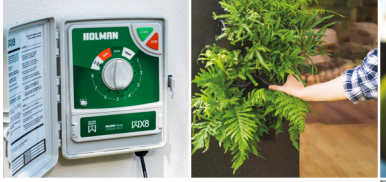

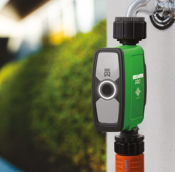

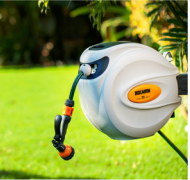

### Thanks for being a #SMARTGARDENER

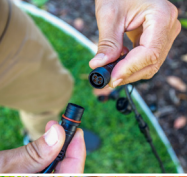

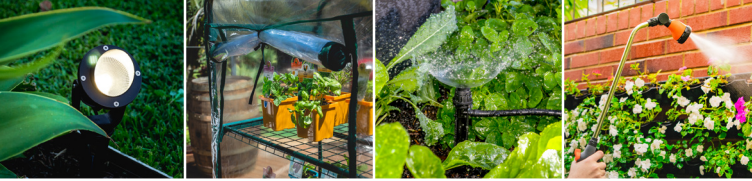

We really appreciate having you as a customer, and would like to say thank you for choosing us.

We recommend registering your new product on our website. This will ensure we have a copy of your purchase and activate an extended warranty. Keep up to date to with relevant product information and special offers available through our newsletter.

www.holmanindustries.com.au/product-registration/

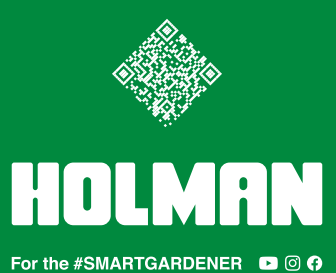

Copyright © 2021 Holman Industries